# issuu.com

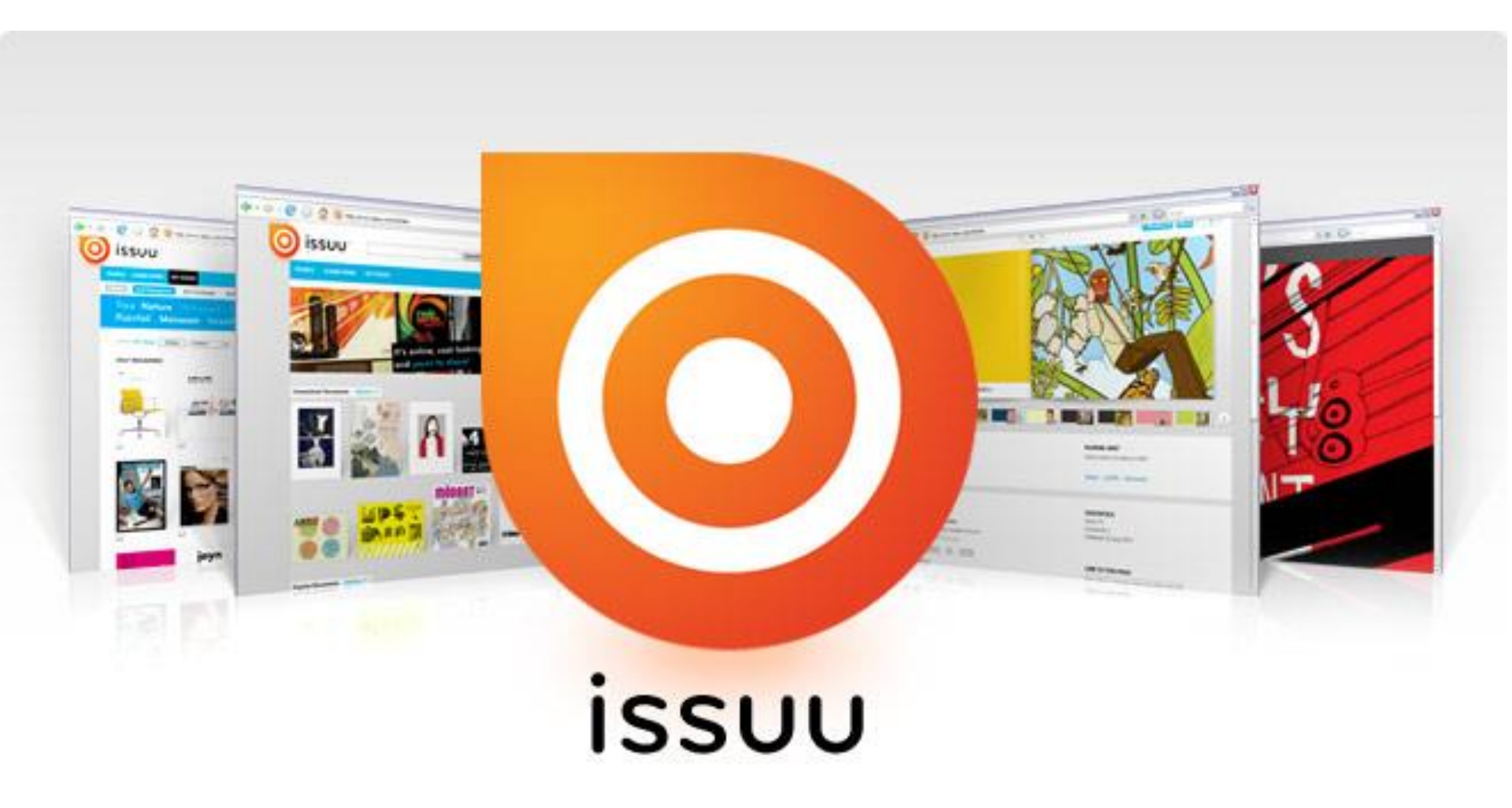

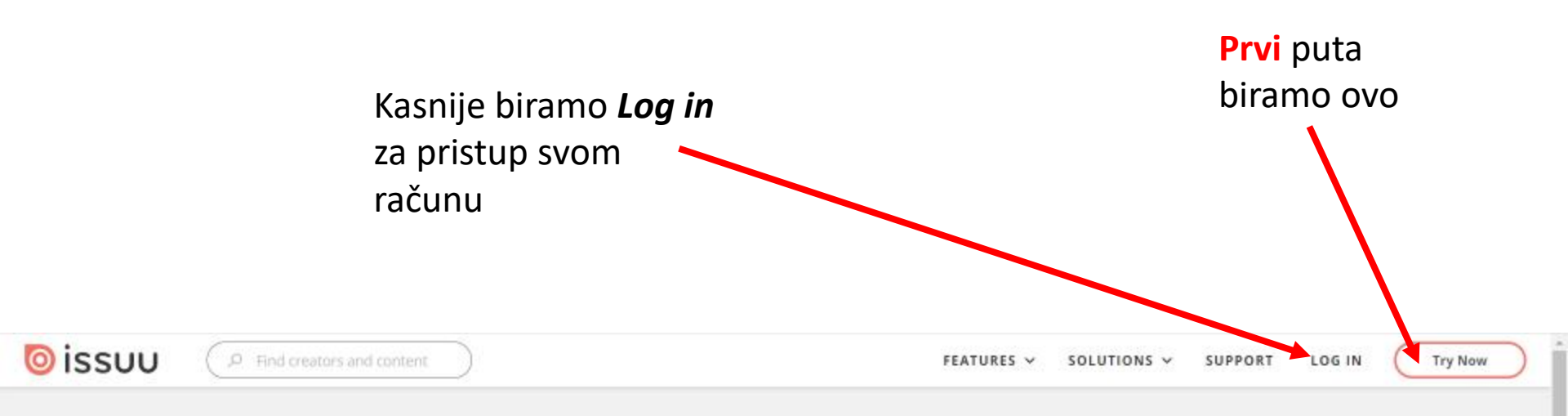

### From content to highquality campaign, right away.

Instantly transform your images, text, videos, and PDFs into ready-to-publish content for every digital channel, format, and device.

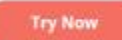

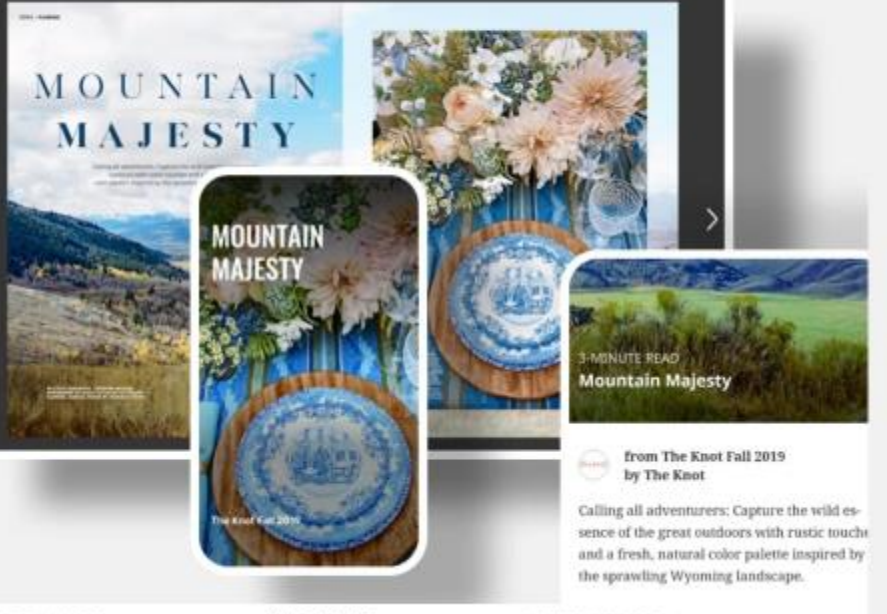

MARKETING

LOOKBOOKS

CATALOGS

BROCHURES

MAGAZINES

NEWSLETTERS

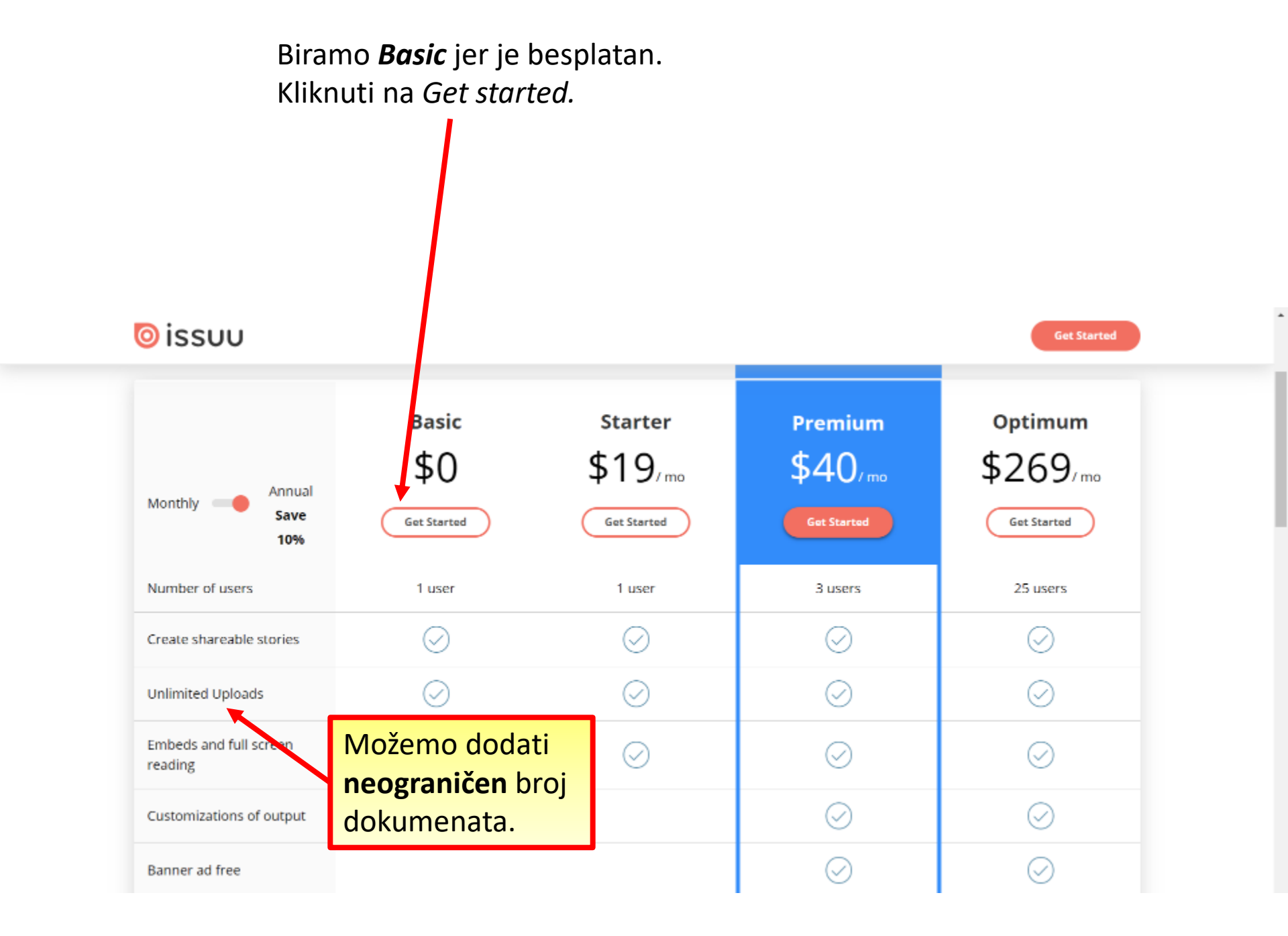

## IZRADA NOVOG RAČUNA

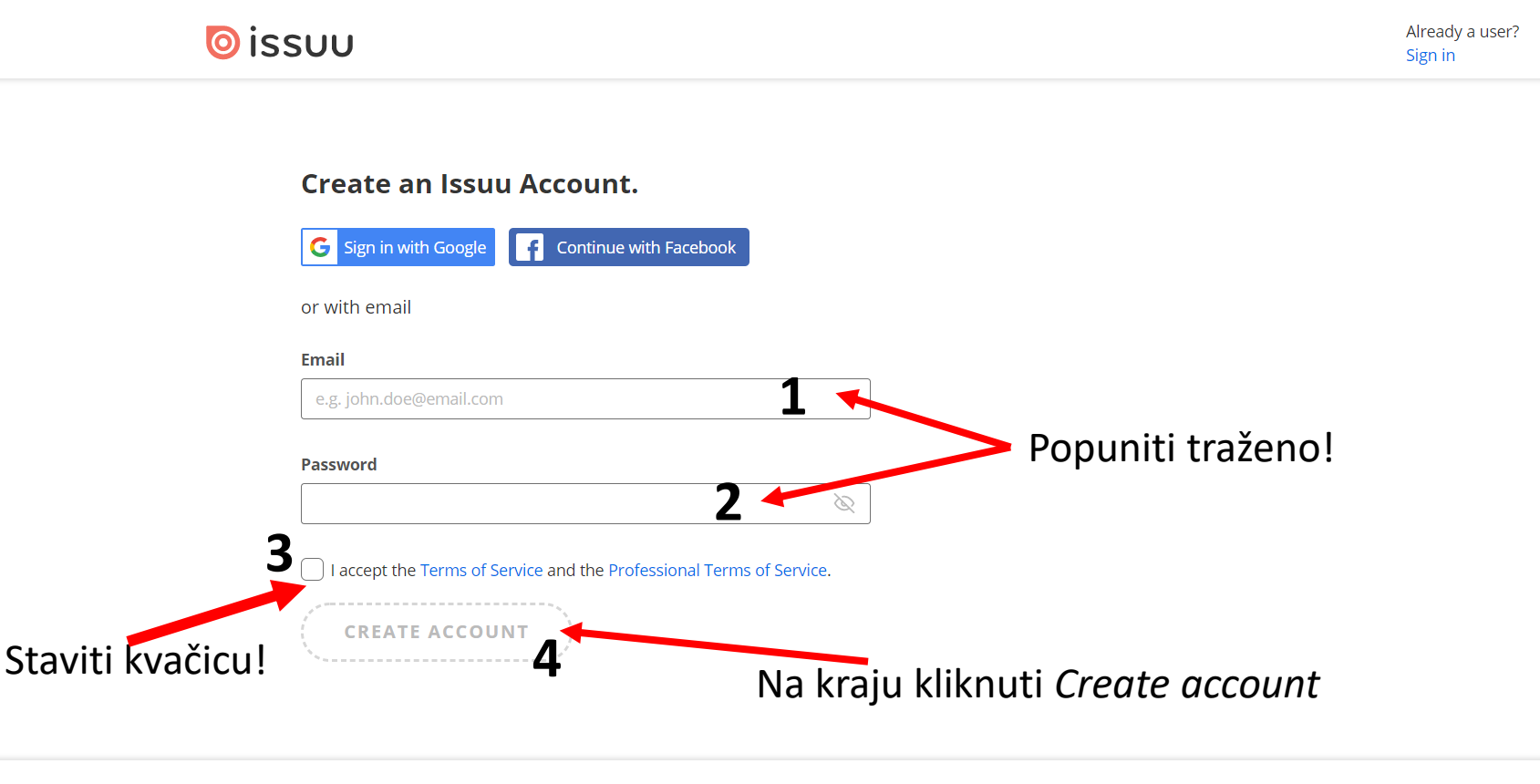

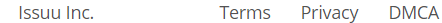

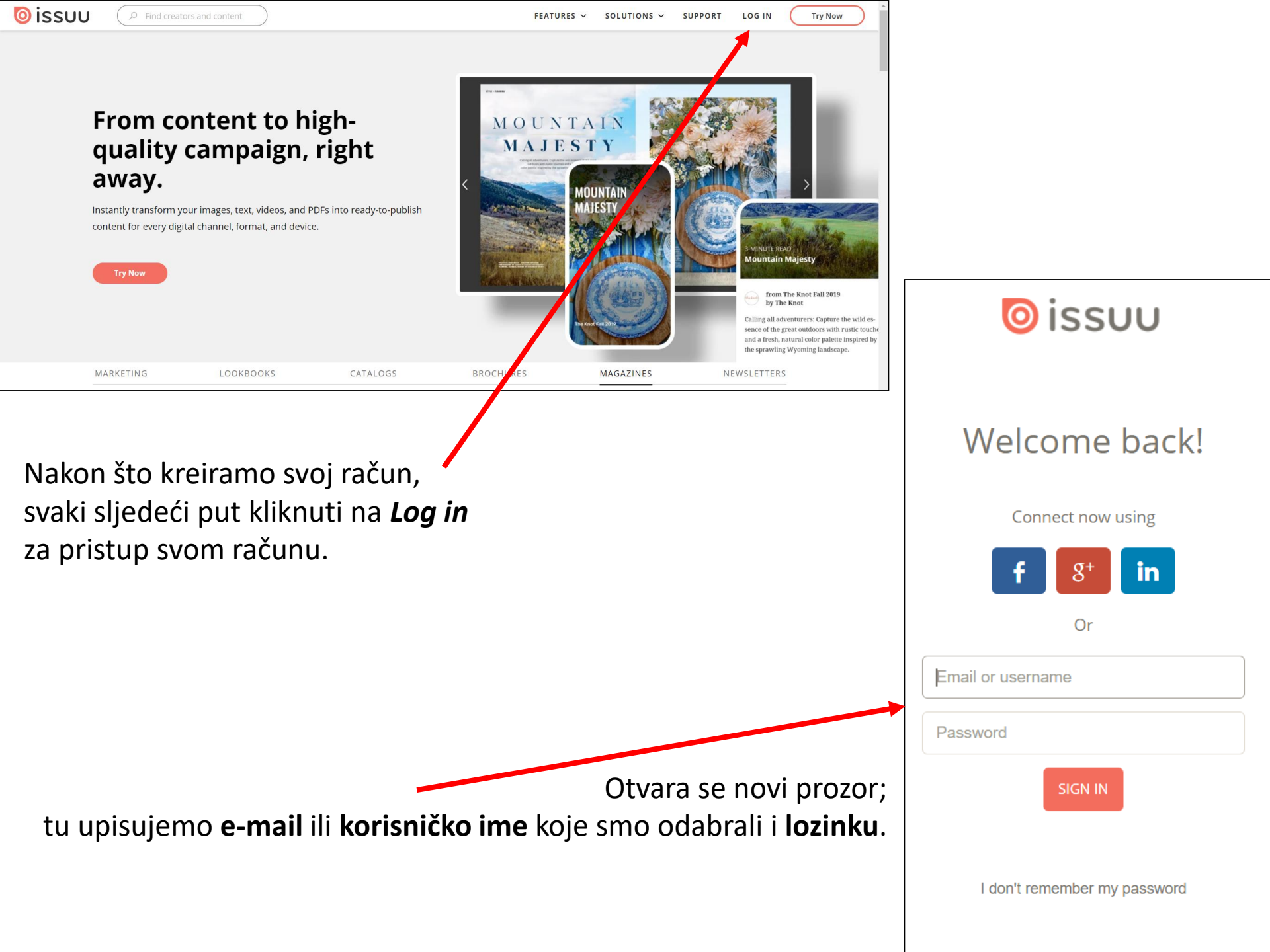

### Početna stranica registriranog korisnika

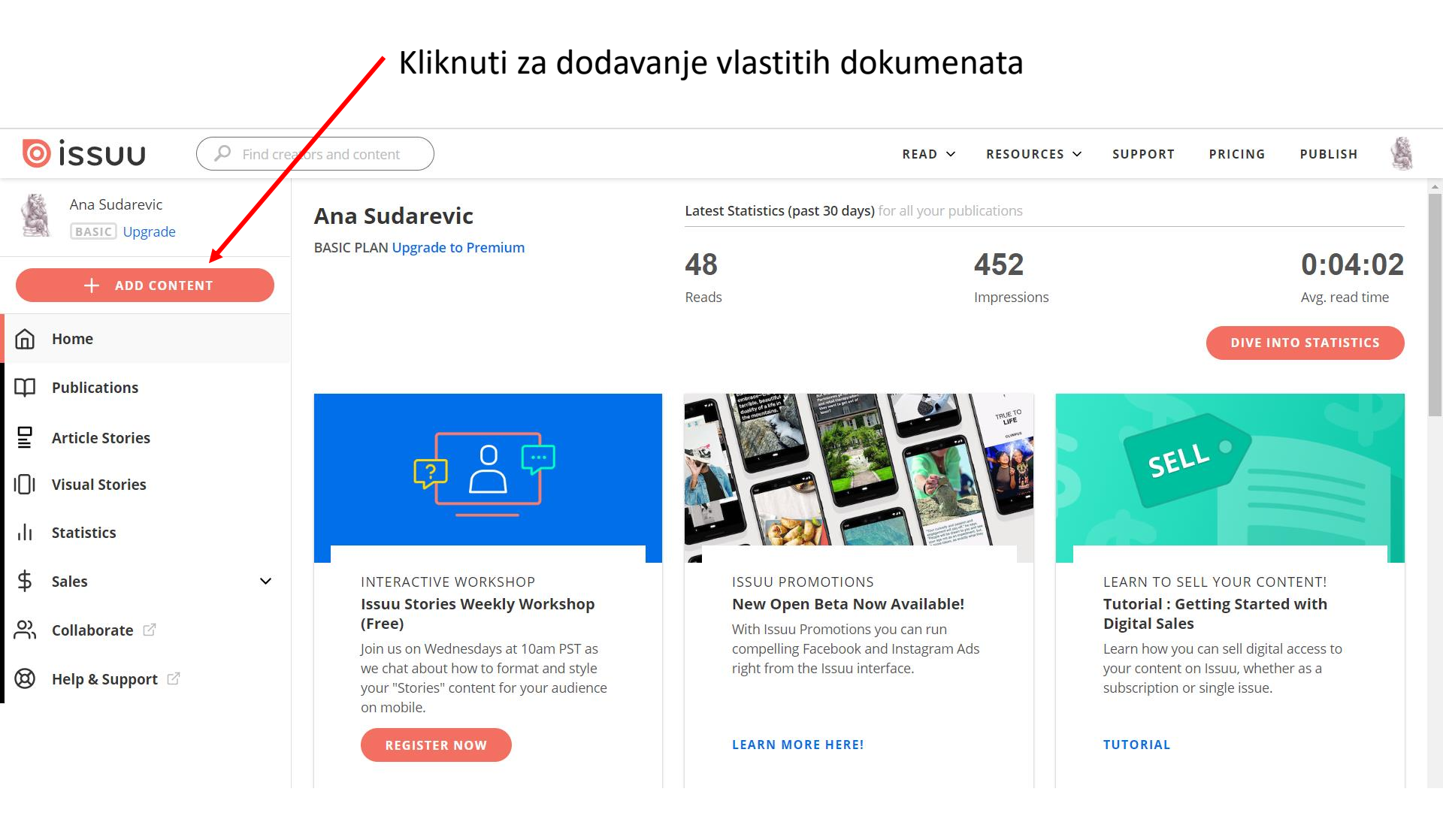

#### Biramo gdje je dokument pohranjen: na računalu, u Dropbox-u ili na Goole Drive-u

| Sissue P Find creators and content     |                                          | REA     | D ~ RESOURCES ~ | SUPPORT | PRICING   | PUBLISH   |         |
|----------------------------------------|------------------------------------------|---------|-----------------|---------|-----------|-----------|---------|
| Publications > Untitled Draft > Create |                                          |         |                 |         | New draft | PUBLISH N | Now     |
| Untitled Draft DRAFT                   |                                          |         |                 |         |           |           |         |
| Publication                            |                                          |         |                 |         |           |           |         |
| Create                                 |                                          |         | la a d'fua vas  |         |           |           | ×       |
| Enhance ^                              | Drag and Drop files here or upload from: |         |                 |         |           |           | -eedbac |
| Visual Stories<br>Add Links & Video    | Your device                              | Dropbox | Google Drive    |         |           |           | E       |
| \$ sell                                |                                          |         |                 |         |           |           |         |
| ශ් Share ^                             |                                          |         |                 |         |           |           |         |
| Share Links Details                    |                                          |         |                 |         |           |           |         |
| Embed on Website Title *               |                                          |         |                 |         |           |           |         |
| Fullscreen Sharing                     |                                          |         |                 |         |           |           |         |
|                                        |                                          |         |                 |         |           |           |         |

#### Nakon odabira dokumenta, slijedi *upload*

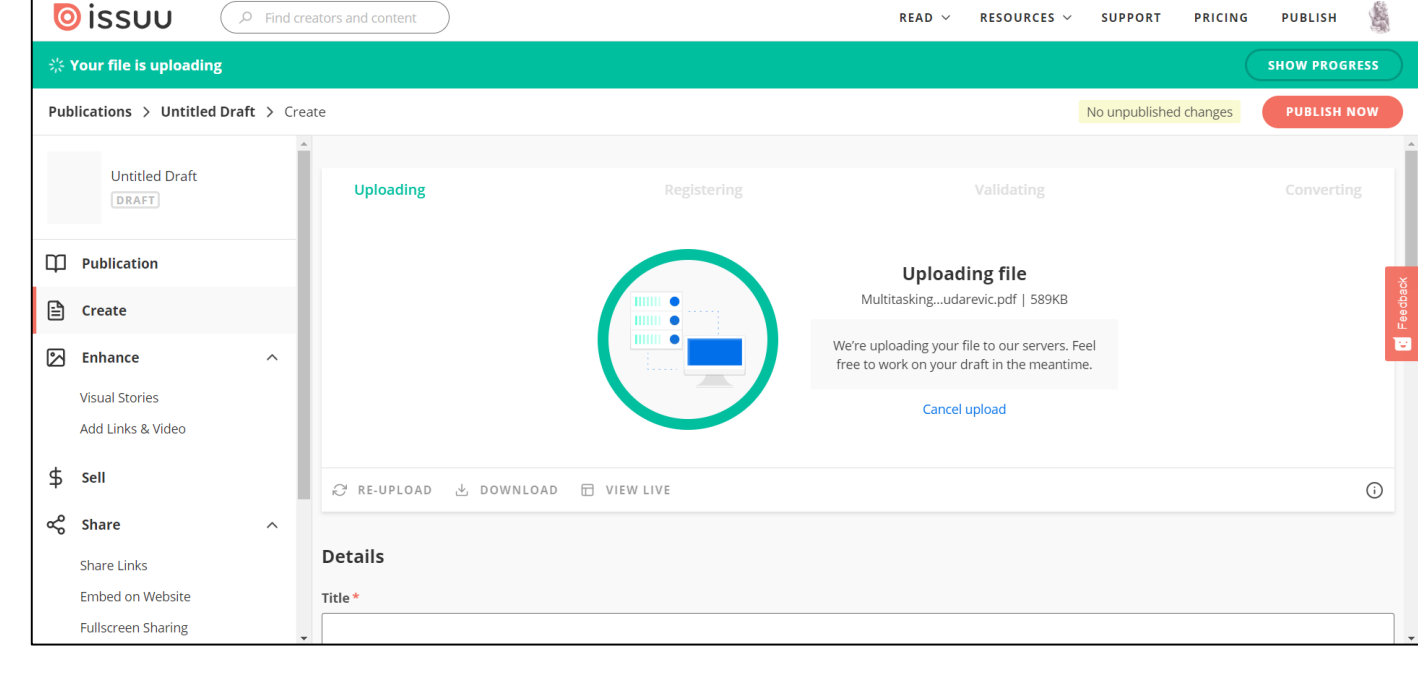

#### 🔘 issuu $\rm READ$ $\sim$ RESOURCES ~ SUPPORT PRICING PUBLISH Publications > Untitled Draft > Create Saved changes (1) VIEW Untitled Draft Publication Easily create stories from your content • == B Create Create mobile ready stories from your content so that you can easily publish or share across channels including social. 🖄 Enhance ~ Visual Stories Add Links & Video \$ 2-3/6 🖛 ⊚issuu 🔍 [] Sell (j) + CREATE NEW STORY ∝ Share ₽ RE-UPLOAD 🕁 DOWNLOAD 🗇 VIEW LIVE $\sim$ Share Links Details Embed on Website Fullscreen Sharing Title \* Add to Stack

#### Postavljeni dokument s efektom listanja stranica

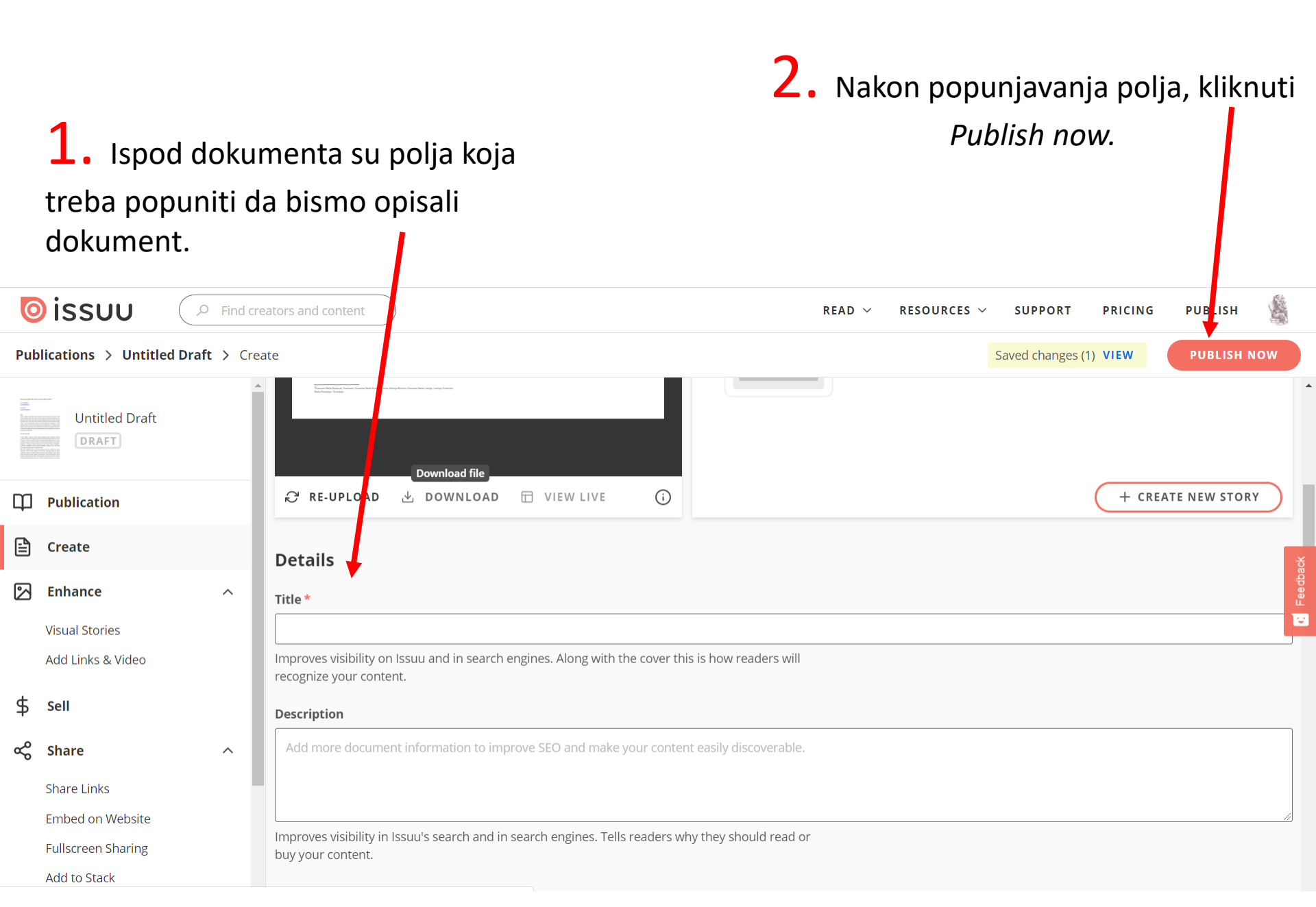

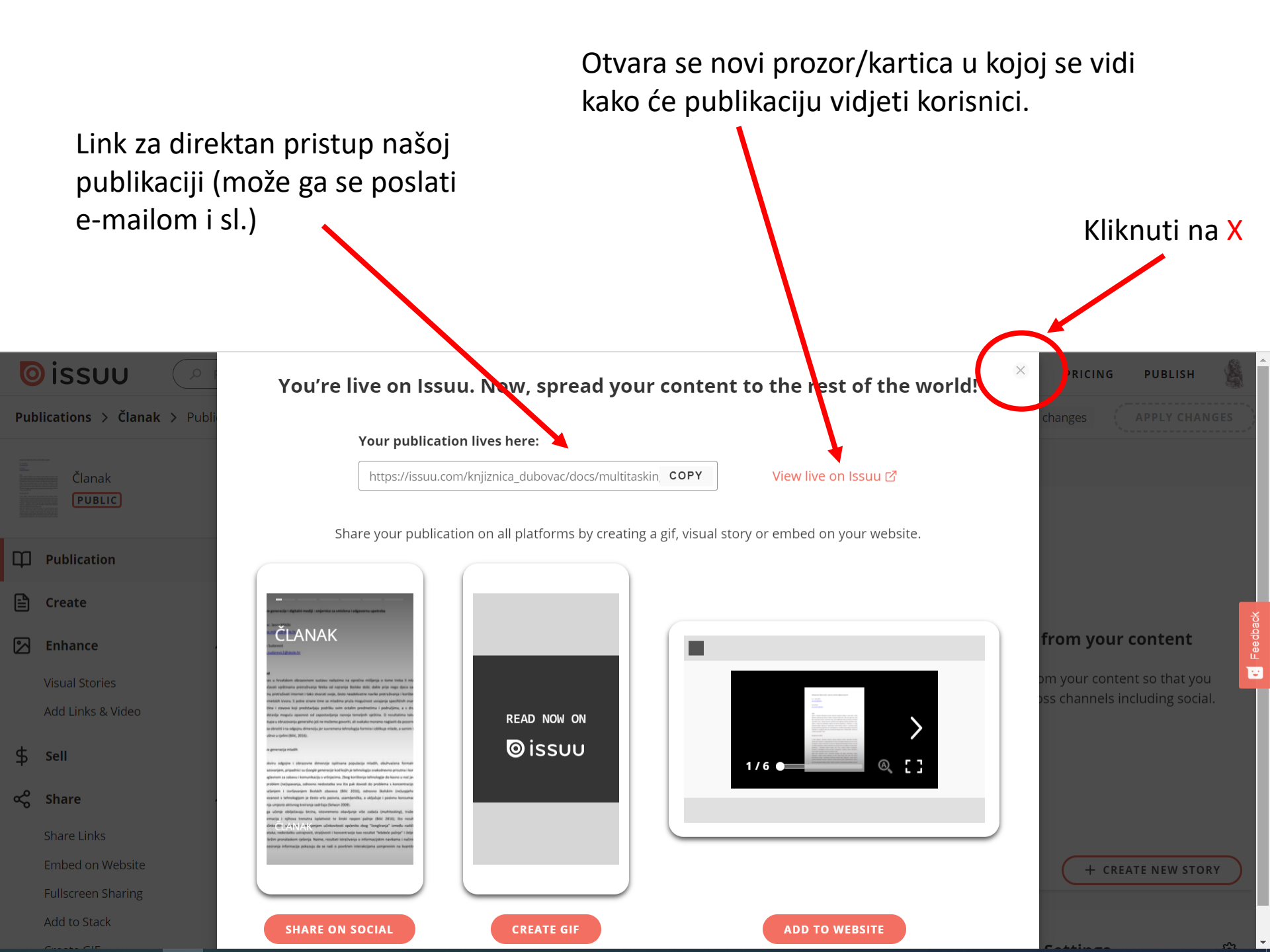

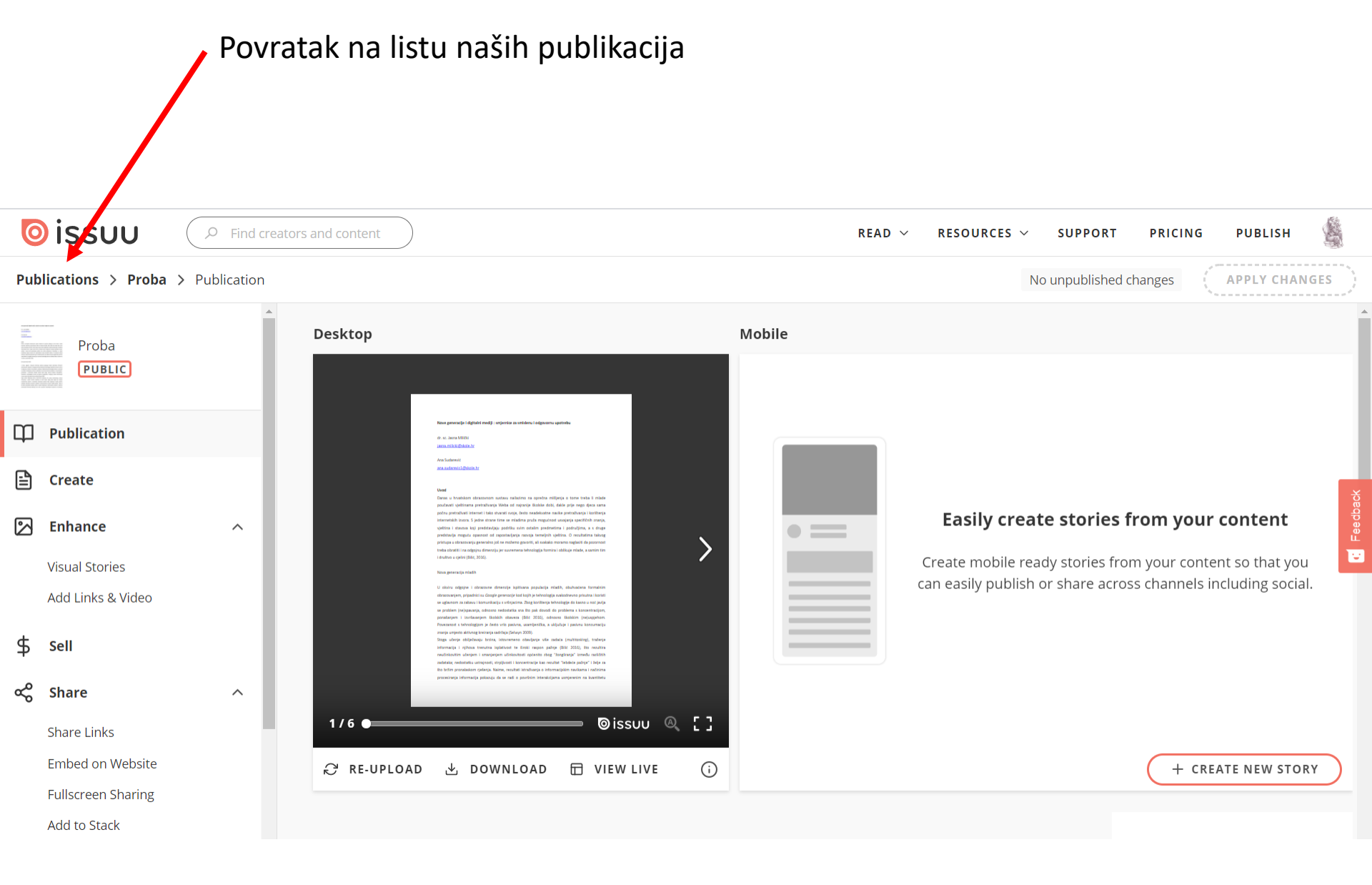

#### Postavljena publikacija

Klikom na naslov vraćamo se na stranicu s opisom dokumenta.

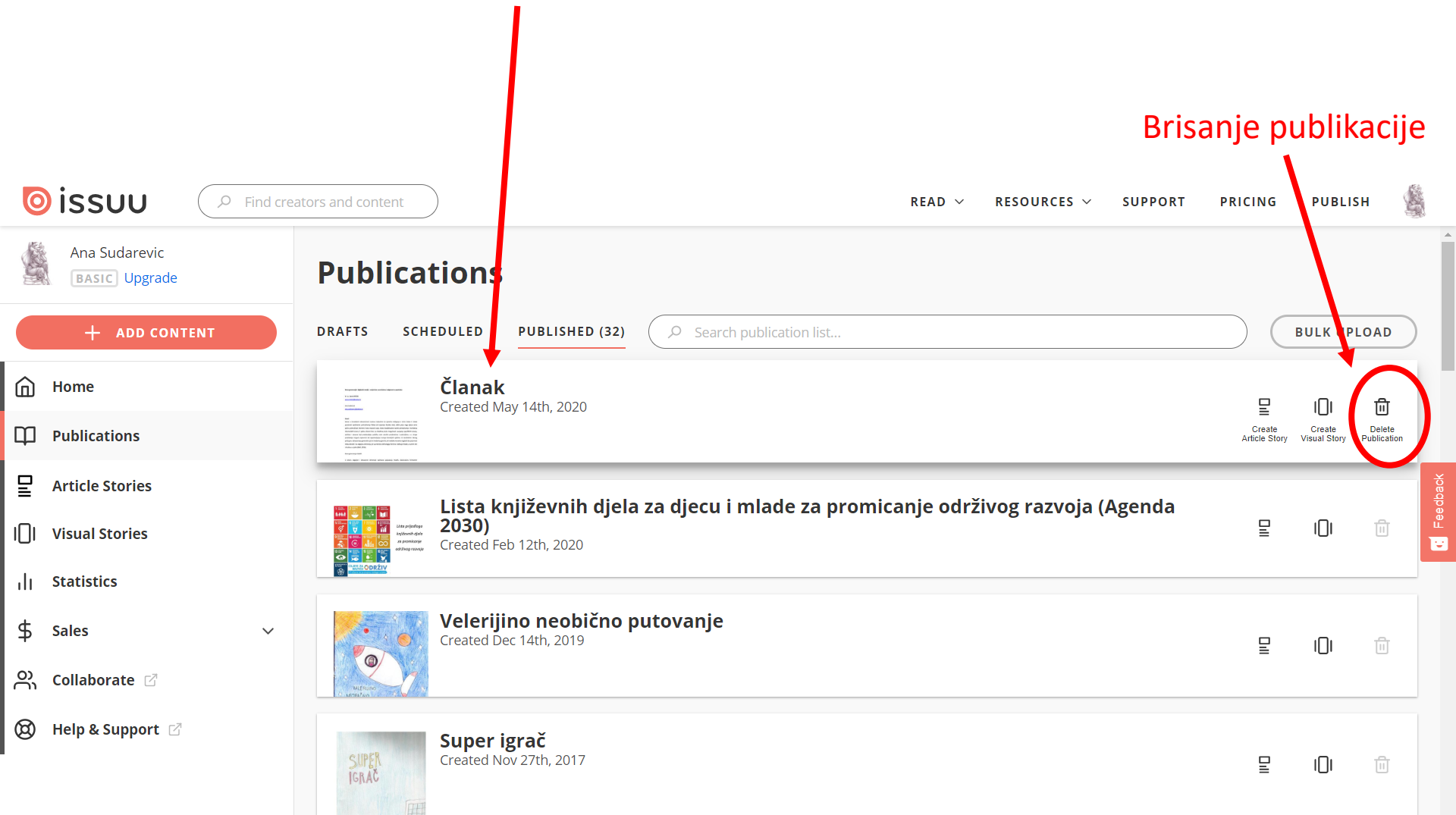